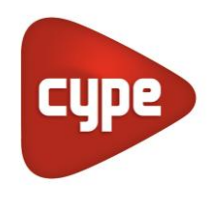

Software para Arquitectura, Ingeniería y Construcción

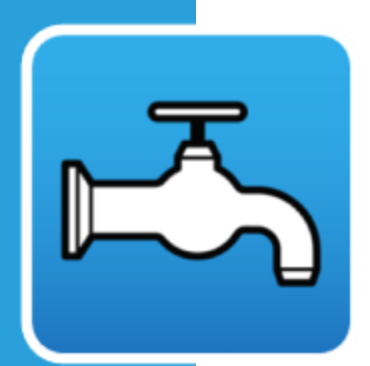

# CYPEPLUMBING Water Systems

#### Manual de uso

Diseño de instalaciones de abastecimiento de agua

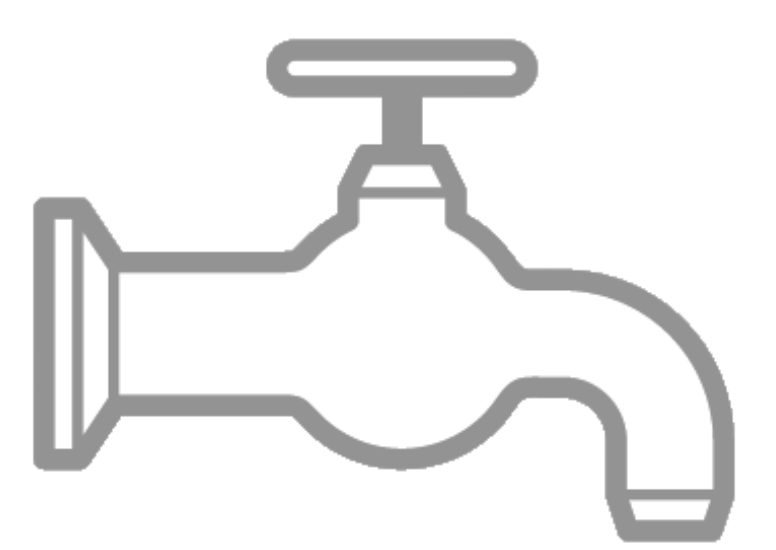

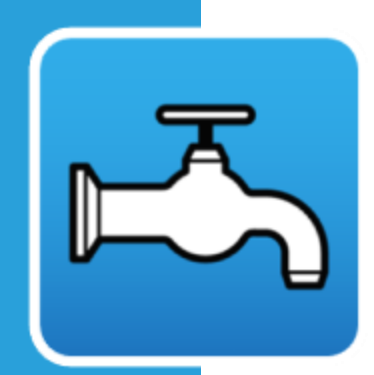

# Índice

| 1 | Int | rod  | lucción                        | 5  |
|---|-----|------|--------------------------------|----|
|   | 1.1 | Ауι  | udas                           | 6  |
|   | 1.2 | Ауι  | udas en pantalla               | 6  |
|   | 1.3 | Do   | cumentación                    | 6  |
|   | 1.4 | Pre  | eguntas y respuestas           | 6  |
| 2 | Ме  | enús | S                              | 7  |
|   | 2.1 | Arc  | chivo                          | 7  |
|   | 2.2 | Pro  | oyecto                         | 10 |
|   | 2.  | 2.1  | Opciones generales 🅸           | 10 |
|   | 2.  | 2.2  | Opciones de dimensionamiento 🖄 | 11 |
|   | 2.3 | Sur  | ministro de agua               | 12 |
|   | 2.  | 3.1  | Punto de acometida 🚰           | 12 |
|   | 2.  | 3.2  | Contador - 🕹                   | 13 |
|   | 2.  | 3.3  | Accesorio 🚈                    | 13 |
|   | 2.  | 3.4  | Depósito 🗍                     | 14 |
|   | 2.  | 3.5  | Sistema de bombeo 🔢            | 14 |
|   | 2.4 | Pro  | oducción de A.C.S              | 15 |
|   | 2.  | 4.1  | Producción de A.C.S. 💹         | 15 |
|   | 2.5 | Co   | nsumos                         | 16 |
|   | 2.  | 5.1  | Consumos 🛱                     | 16 |
|   | 2.6 | Tul  | berías                         | 16 |
|   | 2.  | 6.1  | Tubería horizontal 💳           | 16 |
|   | 2.  | 6.2  | Tubería vertical 🛿             | 17 |
|   | 2.  | 6.3  | Insertar punto 💶               | 17 |
|   | 2.  | 6.4  | Unir elementos 💷               | 17 |
|   | 2.7 | Etic | queta                          | 18 |
|   | 2.  | 7.1  | Mover etiqueta                 | 18 |

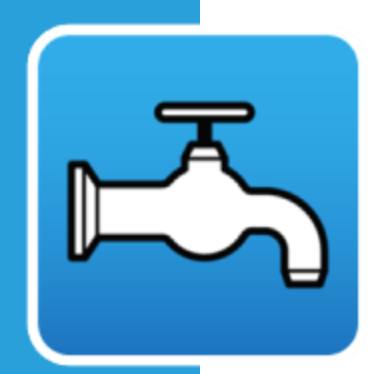

|    | 2.7.2  | Poner o quitar la línea de referencia de la etiqueta 🔍 18 |
|----|--------|-----------------------------------------------------------|
|    | 2.7.3  | Mostrar/Ocultar etiqueta 🔍18                              |
|    | 2.7.4  | Girar etiqueta 🗭18                                        |
| 2. | 8 Edi  | ción18                                                    |
|    | 2.8.1  | Editar 🥒 18                                               |
|    | 2.8.2  | Mover 😫                                                   |
|    | 2.8.3  | lluminar 3D 💅18                                           |
|    | 2.8.4  | Borrar 🗷 19                                               |
|    | 2.8.5  | Girar 🗣                                                   |
|    | 2.8.6  | Medir longitudes sobre el plano 🚞19                       |
|    | 2.8.7  | Copiar 🗗 19                                               |
|    | 2.8.8  | Girar Q                                                   |
|    | 2.8.9  | Copiar en otro plano de planta 🧭19                        |
|    | 2.8.10 | Asignar 💙 19                                              |
|    | 2.8.11 | Simetría (copiar) 🔢 19                                    |
|    | 2.8.12 | Gestión de capas en planos 🧭20                            |
|    | 2.8.13 | Mover 🍄20                                                 |
|    | 2.8.14 | Simetría (mover)                                          |
|    | 2.8.15 | Redibujar 🤨20                                             |
| 2. | 9 Cál  | culo21                                                    |
|    | 2.9.1  | Actualizar resultados 🖩21                                 |
|    | 2.9.2  | Dimensionar 🗡21                                           |
|    | 2.9.3  | Consultar las comprobaciones realizadas ¼                 |
|    | 2.9.4  | Mostrar/Ocultar incidencias de edición 🍣21                |
|    | 2.9.5  | Mostrar/Ocultar incidencias de cálculo 🚏                  |
|    | 2.9.6  | Análisis gráfico de resultados 😿21                        |
|    | 2.9.7  | Análisis gráfico de resultados (configuración) 😾 22       |

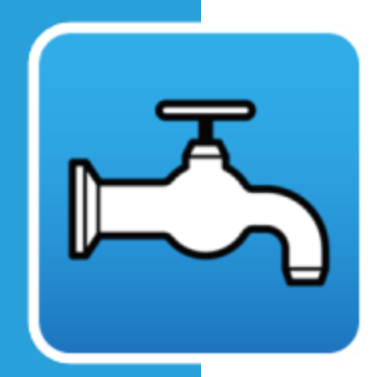

|              | 2.10                                            | Vista                                                                    | a 3D                                                                                                    | 22                                               |
|--------------|-------------------------------------------------|--------------------------------------------------------------------------|----------------------------------------------------------------------------------------------------|--------------------------------------------------|
|              | 2.1                                             | 10.1                                                                     | Vista 3D 🗯                                                                                                    | 22                                               |
|              | 2.11                                            | Мос                                                                      | delo BIM                                                                                                    | 23                                               |
|              | 2.1                                             | 11.1                                                                     | Actualizar / Importar 🙆 🧭                                                                                                    | 23                                               |
|              | 2.1                                             | 11.2                                                                     | Exportar 🧭                                                                                                    | 23                                               |
|              | 2.1                                             | 11.3                                                                     | BIMserver.center 🔒 😪                                                                                                    | 23                                               |
|              | 2.12                                            | Plan                                                                     | itas                                                                                                    | 24                                               |
|              | 2.13                                            | Barr                                                                     | ras de herramientas                                                                                                    | 25                                               |
|              |                                                 |                                                                          |                                                                                                    |                                                  |
| 3            | Fui                                             | ncior                                                                    | namiento del programa                                                                                                    | . 26                                             |
| 3<br>4       | Fu<br>BIN                                       | ncior<br>1 – B                                                           | namiento del programa<br>uilding Information Model - Flujo de                                                                                                    | . 26                                             |
| 3<br>4<br>Tr | Fui<br>BIN<br>rabaj                             | ncion<br>/I – B<br>o Op                                                  | namiento del programa<br>uilding Information Model - Flujo de<br>pen BIM                                                                                                    | . 26<br>. 27                                     |
| 3<br>4<br>Tr | Fui<br>BIN<br>rabaj<br>4.1                      | n <b>cio</b> n<br><b>/ – B</b><br>o Op<br>"BIN                           | namiento del programa<br>uilding Information Model - Flujo de<br>oen BIM<br>/Iserver.center". Soluciones de alojamiento BIN                                                                                                    | . 26<br>. 27<br>⁄I                               |
| 3<br>4<br>Tr | Fui<br>BIN<br>rabaj<br>4.1                      | n <b>cio</b> r<br>/I – B<br>o Op<br>"BIN<br>para                         | namiento del programa<br>guilding Information Model - Flujo de<br>pen BIM<br>Aserver.center". Soluciones de alojamiento BIN<br>a proyectos                                                                                                    | . <b>26</b><br>. <b>27</b><br>//<br>28           |
| 3<br>4<br>Tr | Fui<br>BIN<br>rabaj<br>4.1<br>4.2               | n <b>cior</b><br>/I – B<br>o Op<br>"BIN<br>para<br>Inici                 | namiento del programa<br>guilding Information Model - Flujo de<br>Den BIM<br>Aserver.center". Soluciones de alojamiento BIN<br>a proyectos<br>o del proyecto BIM                                                                                                    | . <b>26</b><br>. <b>27</b><br>//<br>28<br>29     |
| 3<br>4<br>Tr | Fun<br>BIN<br>rabaj<br>4.1<br>4.2<br>4.3        | n <b>cior</b><br>/ – B<br>o Op<br>"BIN<br>para<br>Inici<br>Actu          | namiento del programa<br>guilding Information Model - Flujo de<br>pen BIM<br>Aserver.center". Soluciones de alojamiento BIN<br>a proyectos<br>o del proyecto BIM<br>alización del modelo BIM en las aplicaciones                                                                                     | . <b>26</b><br>. <b>27</b><br>//<br>28<br>29     |
| 3<br>4<br>Tr | Fun<br>BIN<br>rabaj<br>4.1<br>4.2<br>4.3        | ncion<br>/I – B<br>o Op<br>"BIN<br>para<br>Inici<br>Actu<br>espe         | namiento del programa<br>guilding Information Model - Flujo de<br>pen BIM<br>Aserver.center". Soluciones de alojamiento BIN<br>a proyectos<br>o del proyecto BIM<br>alización del modelo BIM en las aplicaciones<br>ecializadas                                                                      | . <b>26</b><br>. <b>27</b><br>//<br>28<br>29     |
| 3<br>4<br>Tr | Fun<br>BIN<br>cabaj<br>4.1<br>4.2<br>4.3<br>4.4 | ncion<br>/I – B<br>o Op<br>"BIN<br>para<br>Inici<br>Actu<br>espe<br>Expo | namiento del programa<br>guilding Information Model - Flujo de<br>pen BIM<br>Aserver.center". Soluciones de alojamiento BIN<br>a proyectos<br>o del proyecto BIM<br>o del proyecto BIM<br>alización del modelo BIM en las aplicaciones<br>ecializadas<br>ortación de ficheros IFC en el proyecto BIM | . 26<br>. 27<br>//<br>28<br>29<br>29<br>29<br>30 |

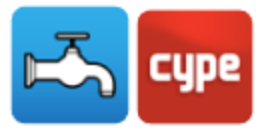

## 1 Introducción

CYPEPLUMBING Water Systems es un programa que permite diseñar y dimensionar las instalaciones de abastecimiento de agua potable. Está integrado en el flujo de trabajo Open BIM, a través del estándar IFC que contiene información de un modelo BIM previamente definido. Además, CYPEPLUMBING Water Systems cumple las siguientes características:

Importa modelos geométricos, incluyendo los recintos a partir de ficheros en formato IFC4 generados por programas de CAD/BIM como el IFC Builder (aplicación gratuita de CYPE), Allplan<sup>®</sup>, Archicad<sup>®</sup> o Revit<sup>®</sup>.

Exporta a través de un fichero IFC la información de toda la instalación para que esta pueda ser introducida en otros programas que trabajen con el flujo de trabajo Open BIM.

Dispone de catálogos de materiales completamente configurables.

Tras hacer el cálculo hidráulico, el programa muestra en la pantalla la información sobre las comprobaciones e indica los errores resultantes.

Realiza la generación de listados de resultados y comprobaciones.

Genera los planos detallados de la instalación con la posibilidad de imprimirlos enviándolos directamente a un dispositivo periférico o de exportarlos a diversos formatos.

Genera la medición presentando el listado de materiales a partir de los datos introducidos. Esta medición se realiza después de la exportación al formato BC3. El archivo exportado puede ser importado posteriormente en los programas de gestión de obra (Arquímedes o Arquímedes y Control de Obra), desde donde podrá realizar el presupuesto.

Este manual presenta una breve descripción de los distintos comandos para facilitar la iniciación al programa.

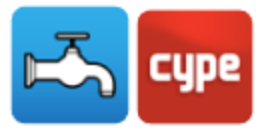

## 1.1 Ayudas

## 1.2 Ayudas en pantalla

Los programas de CYPE disponen de herramientas de ayuda en pantalla, a través de las cuales el usuario puede obtener directamente del programa la información necesaria sobre el funcionamiento de los menús, los diálogos y de sus opciones. Estas ayudas se obtienen con la tecla F1, o los iconos 9 y 1.

#### 1.3 Documentación

Se puede consultar e imprimir la documentación del programa en la barra de herramientas a través de la opción **Ayuda**.

En la página <u>http://www.manuales.cype.es/</u> puede encontrar los manuales de usuario de los programas.

#### 1.4 **Preguntas y respuestas**

En la página www.cype.es, en F.A.Q. (<u>CYPE > soporte técnico > faq</u>), puede encontrar explicaciones adicionales resultantes de las consultas prestadas por el servicio de Soporte Técnico.

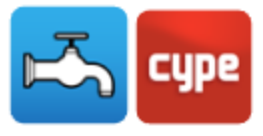

## 2 Menús

En este capítulo se presentan las funciones del programa CYPEPLUMBING Water Systems.

## 2.1 Archivo

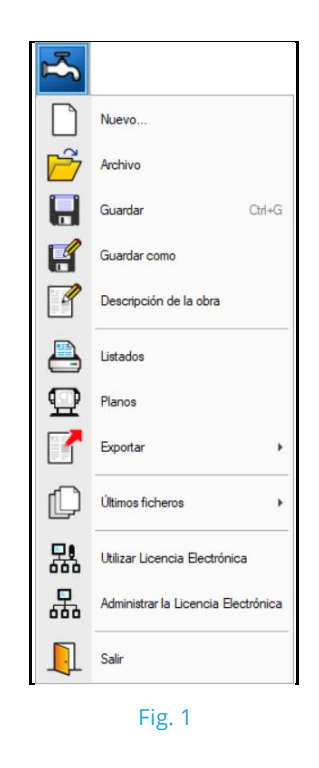

La figura presenta el menú **Archivo** del programa CYPEPLUMBING Water Systems, al que se accede clicando sobre el icono del programa en la esquina superior izquierda de la pantalla. Permite efectuar operaciones de mantenimiento de ficheros de obra, impresión y gestión de la licencia electrónica. A continuación, se muestra una breve descripción de los comandos disponibles.

#### Nuevo

Al pulsar esta opción se abre un cuadro de diálogo para la creación de un fichero. Se debe introducir el nombre y una descripción breve del mismo. Si se pulsa sobre **Examinar**, se puede ubicar el nuevo fichero en la carpeta que se desee.

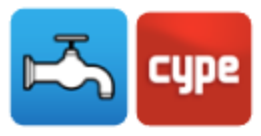

#### Archivo

Permite abrir un fichero, crear uno nuevo, copiar, borrar, buscar, comprimir, descomprimir, enviar, compartir y seleccionar ejemplos de obras.

En la parte izquierda se aprecia el árbol de carpetas de Windows; en la derecha se aprecian todos los ficheros de la lista de la carpeta actual ordenados por nombre, descripción o fecha. Para ordenarlos debe pulsar en Obra, Descripción o Fecha, según el criterio que desee establecer. En la parte superior de la ventana pueden verse las siguientes herramientas:

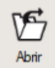

**Abrir**. Sirve para acceder al fichero seleccionado. Esta opción se desactiva cuando el fichero está protegido contra escritura.

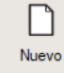

**Nuevo**. Al pulsar esta opción se abre un cuadro de diálogo para la creación de un fichero. Se debe introducir el nombre y una descripción breve del mismo. Si se pulsa sobre **Examinar**, se puede ubicar el nuevo fichero en la carpeta que se desee.

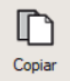

**Copiar**. Con esta opción se puede duplicar el fichero actual en cualquier otra carpeta o unidad de disco. Si modifica el nombre de la copia, puede guardarlo en la misma carpeta.

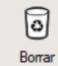

**Borrar**. Elimina el fichero seleccionado, destacado en la lista de ficheros, enviándolo a la papelera de reciclaje. Si pulsa esta opción, el programa emitirá un mensaje de confirmación.

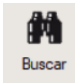

**Buscar**. Permite la búsqueda de las obras a través de palabras clave.

| ŧ.        |
|-----------|
| Comprimir |

**Comprimir**. Permite la compresión de la obra seleccionada un fichero en formato CYP.

Descomprimir

**Descomprimir**. Permite descomprimir una obra comprimida para posteriormente abrirla.

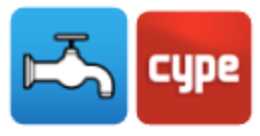

**Enviar** Enviar. Sirve para enviar por correo electrónico una obra comprimida. Para enviar la obra al servicio de Soporte Técnico, siga las instrucciones y utilice las direcciones de correo electrónico indicadas en <u>CYPE > soporte técnico > consultas técnicas</u>.

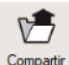

**Compartir**. Sirve para compartir la obra comprimida en formato CYP (exclusivo de CYPE Ingenieros) a través de internet. La obra se publicará en un servidor y será accesible por terceros a través de un hipervínculo privado. Por lo tanto, sólo las personas que conozcan el hipervínculo citado tienen acceso a la obra.

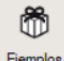

**Ejemplos**. Pulsando este icono se descomprimen obras de ejemplo que pueden ser abiertas, calculadas y comprobadas.

#### Guardar

Permite grabar la obra en curso.

#### Guardar como

Permite grabar la obra en curso con otro nombre, o con el mismo, pero en otra carpeta.

#### Descripción de la obra

Al pulsar esta opción se abre un cuadro de diálogo para cambiar la descripción de la obra.

#### Listados

Permite obtener los listados del programa.

#### Planos

Permite obtener los planos de los esquemas de tuberías y de los esquemas de las instalaciones.

#### Exportar

Permite exportar la obra a un fichero de extensión BC3, para posteriormente importarlo en Arquímedes o en otro programa de mediciones y presupuestos de obra.

#### Últimos ficheros

Esta opción permite acceder a los últimos ficheros de obras.

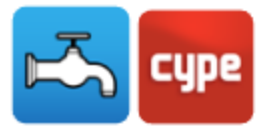

#### Utilizar licencia electrónica

Permite la activación de la licencia electrónica en caso de que disponga de ella.

#### Administrar licencia electrónica

Permite administrar la licencia electrónica en caso de que disponga de ella.

#### Salir

Cierra el programa.

#### 2.2 Proyecto

#### 2.2.1 Opciones generales 🕸

Permite definir opciones de planos y de cálculo, seleccionar materiales y equipos, así como definir opciones de dimensionamiento y comprobaciones a realizar. Es posible importar configuraciones de normas predefinidas y realizar configuraciones personalizadas.

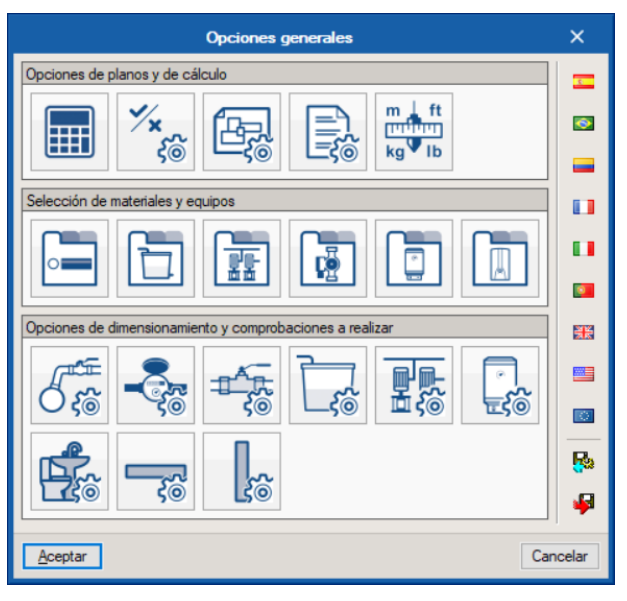

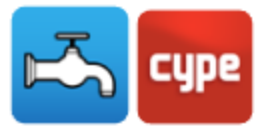

#### 2.2.2 Opciones de dimensionamiento 🕋

Con esta función es posible crear opciones de dimensionamiento alternativas a las definidas en **Opciones de dimensionamiento y comprobaciones a realizar**, dentro de las **Opciones generales**.

Con la instalación calculada con los parámetros iniciales, las nuevas opciones de dimensionamiento y comprobación pueden atribuirse de manera general a todos los elementos de la instalación, por medio de esta función. Es necesario añadir con anterioridad una comprobación general dentro de las opciones generales, para que permita atribuirla como opción de dimensionamiento y habilite la función.

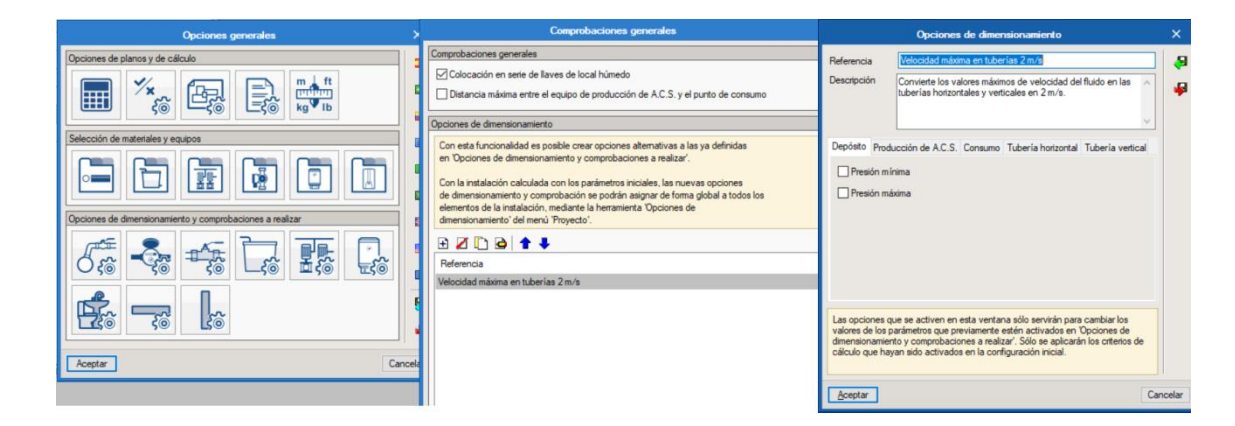

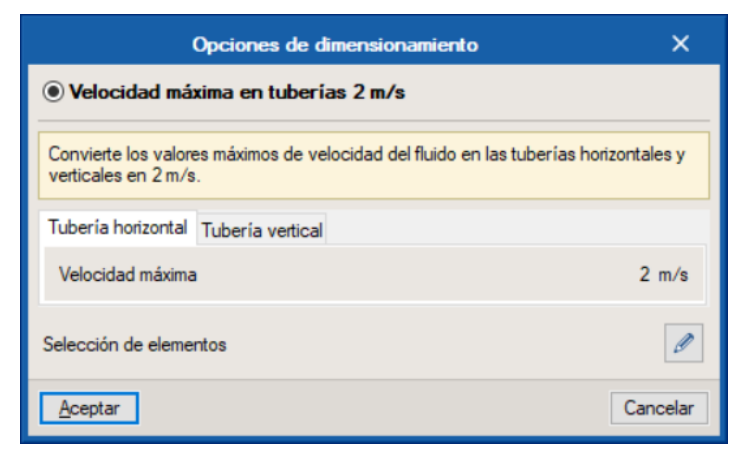

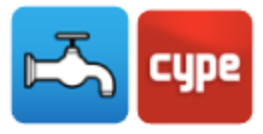

## 2.3 Suministro de agua

#### 2.3.1 Punto de acometida 🚝

Permite introducir la acometida con la red de suministro de agua de acuerdo con lo definido en las opciones generales, pudiendo atribuir una referencia y configurar la disposición 3D (cota inicial). También es posible realizar comprobaciones de los valores calculados de caudal y presión disponibles en relación con los valores disponibles en la red pública definidos por el usuario.

| Punto de acometida X                                           |                                  |  |  |  |  |  |
|----------------------------------------------------------------|----------------------------------|--|--|--|--|--|
| Referencia                                                     | <u></u>                          |  |  |  |  |  |
| Referencia de la acometida                                     |                                  |  |  |  |  |  |
| Punto de acometida                                             |                                  |  |  |  |  |  |
| Punto de acometida enterrado de abastecimiento de agua potable |                                  |  |  |  |  |  |
| Datos generales                                                | Comprobaciones                   |  |  |  |  |  |
| Caudal 0.23 I/s<br>Presión 1.00 mca<br>Red pública             | No hay comprobaciones a realizar |  |  |  |  |  |
| Disposición 3D<br>Cota inicial 0.000 m <b>1</b>                |                                  |  |  |  |  |  |
|                                                                | ✓ Consultar comprobaciones       |  |  |  |  |  |
| <u>A</u> ceptar                                                | Cancelar                         |  |  |  |  |  |

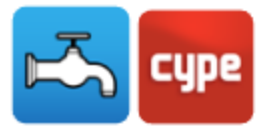

#### 2.3.2 Contador 🐣

Permite introducir la preinstalación del contador y de la batería de contadores de acuerdo con lo definido en las opciones generales, asignándoles una referencia.

| Contador                                             | ×           |  |  |  |  |
|------------------------------------------------------|-------------|--|--|--|--|
| Referencia                                           | <b>1</b>    |  |  |  |  |
| Referencia del contador                              |             |  |  |  |  |
| ◉ Agua fria                                          |             |  |  |  |  |
| Preinstalación de contador     O Batería de contador | dores       |  |  |  |  |
| Preinstalación de contador de agua                   |             |  |  |  |  |
| Datos generales                                      |             |  |  |  |  |
| Presión de entrada                                   | 32.00 mca 🎴 |  |  |  |  |
| Longitud                                             | 0.850 m     |  |  |  |  |
| Etiqueta                                             |             |  |  |  |  |
|                                                      |             |  |  |  |  |
| Aceptar                                              | Cancelar    |  |  |  |  |
|                                                      |             |  |  |  |  |

#### Fig. 5

#### 2.3.3 Accesorio 🖛

Permite introducir accesorios (llaves o válvulas) de acuerdo con lo definido en **Opciones** generales, asignándoles una referencia.

| Accesorio                                                                                                    | ×                                                        |
|----------------------------------------------------------------------------------------------------|----------------------------------------------------------|
| Referencia                                                                                                    | <b>`</b>                                                 |
| Referencia del accesorio                                                                                                    |                                                          |
| ● Agua fria ○ Agua caliente                                                                                                    |                                                          |
| Lave de corte general     O Llave de corte                                                                                                    |                                                          |
| O Llave de servicios generales                                                                                                    |                                                          |
| O Llave de abonado                                                                                                    |                                                          |
| O Llave de local húmedo                                                                                                    |                                                          |
| La llave de corte general servirá para interrumpir el suministro al edifi<br>stuada dentro de la propiedad, en una zona de uso común, accesia<br>manipulación y señalada adecuadamente para pemitir su identificac<br>dispone armaño o arqueta del contador general, debe alojarse en su | cio, y estará<br>ole para su<br>sión. Si se<br>interior. |
| Datos generales                                                                                                    |                                                          |
| Condiciones de funcionamiento especificadas                                                                                                    |                                                          |
| Diámetro                                                                                                    | 32.0 mm 🎴                                                |
| Caudal                                                                                                    | 0.23 l/s 🔒                                               |
| Presión                                                                                                    | 1.00 mca 🎴                                               |
| Pérdida de carga localizada                                                                                                    | 1.00 mca 🖀                                               |
| Disposición 3D                                                                                                    |                                                          |
| Cota inicial                                                                                                    | 0.000 m 🍡                                                |
| Etiqueta                                                                                                    |                                                          |
|                                                                                                    |                                                          |
| <u>A</u> ceptar                                                                                                    | Cancelar                                                 |

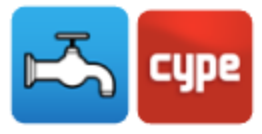

## 2.3.4 Depósito 📋

Permite introducir depósitos de acuerdo con lo definido en **Opciones generales**, asignándoles una referencia.

| Dep                                  | ósito X                                         |
|--------------------------------------|-------------------------------------------------|
| Referencia                           | <u> </u>                                        |
| Referencia del depósito              |                                                 |
| Depósito auxiliar de alimentación    |                                                 |
| Depósito auxiliar de alimentación    |                                                 |
| Datos generales                      | Comprobaciones                                  |
| Depósito Depósito cilíndrico 🗸       | Tiempo estimado de funcionamiento 47 ≥ 15 min ¥ |
| Dimensiones 6501 V                   |                                                 |
| Capacidad: 650 l<br>0.365 m x 1.88 m |                                                 |
| Caudal 0.23 I/s 🔒                    |                                                 |
| Presión de entrada 1.00 mca 🔒        |                                                 |
| Presión de salida 1.00 mca 🔒         |                                                 |
| Disposición 3D                       |                                                 |
| Cota inicial 0.000 m 🔒               |                                                 |
| Etiqueta                             |                                                 |
|                                      | ✓ Consultar comprobaciones                      |
| Aceptar                              | Cancelar                                        |

Fig. 7

#### 2.3.5 Sistema de bombeo 🔢

Permite introducir sistemas de bombeo de acuerdo con lo definido en **Opciones** generales, asignándoles una referencia.

| Sistema de bombeo                                            | ×                                 |  |  |  |  |  |  |
|--------------------------------------------------------------|-----------------------------------|--|--|--|--|--|--|
| Referencia                                                   | <b>1</b>                          |  |  |  |  |  |  |
| Referencia del sistema de bombeo                             |                                   |  |  |  |  |  |  |
| Grupo de presión      Bomba de circulación                   |                                   |  |  |  |  |  |  |
| Grupo de presión                                             | Grupo de presión                  |  |  |  |  |  |  |
| Datos generales                                              | Comprobaciones                    |  |  |  |  |  |  |
| Grupo de presión Grupo de presión de 2 bombas (vel. fija) $$ | Incremento de presión 0 ≤ 0 mca ✔ |  |  |  |  |  |  |
| Curva Tipo 1 ~                                               |                                   |  |  |  |  |  |  |
| Caudal 0.23 I/s 🎴                                            |                                   |  |  |  |  |  |  |
| Presión de entrada 1.00 mca 🔒                                |                                   |  |  |  |  |  |  |
| Presión de salida 1.00 mca 🎦                                 |                                   |  |  |  |  |  |  |
| Disposición 3D                                               |                                   |  |  |  |  |  |  |
| Cota inicial 0.000 m 🔒                                       |                                   |  |  |  |  |  |  |
| Etiqueta                                                     |                                   |  |  |  |  |  |  |
|                                                              | ✓ Consultar comprobaciones        |  |  |  |  |  |  |
| Aceptar                                                      | Cancelar                          |  |  |  |  |  |  |

Fig. 8

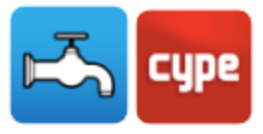

## 2.4 Producción de A.C.S.

## 2.4.1 Producción de A.C.S. 🛽

Permite introducir equipamientos de producción de A.C.S. de acuerdo con lo definido en **Opciones generales**, asignándoles una referencia.

| Producción de A.C.S. X                |                            |  |  |  |  |
|---------------------------------------|----------------------------|--|--|--|--|
| Referencia                            | <u> </u>                   |  |  |  |  |
| Referencia del equipo de producción o | de A.C.S.                  |  |  |  |  |
| Termo eléctrico      Calentad         | or instantáneo             |  |  |  |  |
| Termo eléctrico para el servicio de A | C.S.                       |  |  |  |  |
| Datos generales                       | Comprobaciones             |  |  |  |  |
| Acumulador Termo eléctrico 🗸          | Presión 15 ≤ 20 ≤ 50 mca ¥ |  |  |  |  |
| Dimensiones 301 V                     |                            |  |  |  |  |
| Capacidad: 301                        |                            |  |  |  |  |
|                                       |                            |  |  |  |  |
| Caudal 0.23 l/s 🔒                     |                            |  |  |  |  |
| Presión 20.00 mca 🎴                   |                            |  |  |  |  |
| Disposición 3D                        |                            |  |  |  |  |
| Cota inicial 0.000 m 🔒                |                            |  |  |  |  |
| Etiqueta                              |                            |  |  |  |  |
|                                       | ✓ Consultar comprobaciones |  |  |  |  |
| Aceptar                               | Cancelar                   |  |  |  |  |

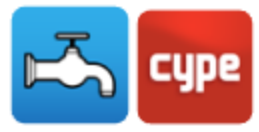

#### 2.5 Consumos

#### 2.5.1 Consumos 🚮

Permite introducir consumos de acuerdo con lo definido en **Opciones generales**.

| Consumos X                           |                                             |  |  |  |
|--------------------------------------|---------------------------------------------|--|--|--|
| Referencia del consumo               |                                             |  |  |  |
| Lavamanos     O Fre                  | gadero doméstico                            |  |  |  |
| ◯Lavabo ◯La                          | vavajillas doméstico                        |  |  |  |
| ⊖ Bidé ⊖ La                          | vadero                                      |  |  |  |
| O Ducha O La                         | vadora doméstica                            |  |  |  |
| ◯ Bañera de menos de 1,40 m ◯ Gri    | fo aislado                                  |  |  |  |
| ◯ Bañera de 1,40 m o más ◯ Gri       | fo garaje                                   |  |  |  |
| O Inodoro con cistema O Ve           | rtedero                                     |  |  |  |
| O Inodoro con fluxor                 |                                             |  |  |  |
| O Urinario con grifo temporizado     |                                             |  |  |  |
| O Urinario con cisterna              |                                             |  |  |  |
| Referencia en el plano               | Lva                                         |  |  |  |
| Datos generales                      | Comprobaciones                              |  |  |  |
| Presión de aqua fría 15.00 mca 🔒     | Presión de agua fría 10 ≤ 15 ≤ 50 m ca ¥    |  |  |  |
| Presión de agua caliente 15.00 mca 🔒 | Presión de agua caliente 10 ≤ 15 ≤ 50 mca ✔ |  |  |  |
| Etiqueta                             |                                             |  |  |  |
|                                      | ✓ Consultar comprobaciones                  |  |  |  |
| Aceptar                              | Cancelar                                    |  |  |  |

Fig. 10

## 2.6 Tuberías

#### 2.6.1 Tubería horizontal —

Permite introducir tuberías horizontales de acuerdo con lo definido en **Opciones** generales, asignándoles una referencia.

| Tuberías horizontales                               |                                        |          |                                   |                               |              |
|-----------------------------------------------------|----------------------------------------|----------|-----------------------------------|-------------------------------|--------------|
| Referencia                                          |                                        |          |                                   |                               | 1            |
| Referencia de la tubería                            |                                        |          |                                   |                               |              |
| Agua fria O Agua caliente                           | O Retorno de agua caliente             |          |                                   |                               |              |
| Acometida                                           | O Tubo de alimentación                 | ODeri    | vación particular                 | O Derivación de aparato       |              |
| Acometida (tubería metálica)                        | O Distribuidor principal               | ◯ Deri   | vación particular interior        |                               |              |
| Referencia del material                             |                                        |          | Polietileno reticula              | ido (PE-X)                    | ] ~          |
| Tubería que enlaza la instalación ge<br>multicapas) | neral del edificio con la red exterior | de sumi  | nistro. (Criterio para tuberias f | termoplásticas y              |              |
| Datos generales                                     |                                        |          | Comprobaciones                    |                               |              |
| Referencia del material                             | Polietileno reticulado (PE-X)          |          | Datos generales                   |                               |              |
| Diámetro                                            | Ø25 ~                                  | ì        | Diámetro nominal                  | 25 ≥ 25 m                     | ım 🖌 🛛       |
| Caudal bruto                                        | 0.23 l/s                               | <b>`</b> | Cálculo hidráulico                |                               |              |
| Simultaneidad                                       | 1.0000                                 | ì        | Diámetro interior                 | 20.4 ≥ 9.1 m<br>0.23 < 1.14 µ | ım ¥<br>∕s ¥ |
| Presión de entrada                                  | 1.00 mc                                | a 🄒      | Velocidad                         | 0.5 ≤ 0.7 ≤ 3.5 m             | n/s ✔        |
| Longitud equivalente                                | 3.000 m                                | ì        |                                   |                               |              |
| Tramo más desfavorable                              |                                        | <b>`</b> |                                   |                               |              |
| Tramo más favorable                                 |                                        | ۹        |                                   |                               |              |
| Disposición 3D                                      |                                        |          |                                   |                               |              |
| Cota inicial                                        | 0.000                                  | m 🄒      |                                   |                               |              |
| Etiqueta                                            |                                        |          |                                   |                               | _            |
|                                                     |                                        |          | ✓ Con:                            | sultar comprobaciones         | *            |
| Aceptar                                             |                                        |          |                                   | Ca                            | ncelar       |

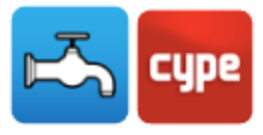

#### 2.6.2 Tubería vertical

Permite introducir tuberías verticales de acuerdo con lo definido en **Opciones generales**, asignándoles una referencia.

|                          | Tuberías vertica     | les                | ×                      |
|--------------------------|----------------------|--------------------|------------------------|
| Referencia               |                      |                    | <u></u>                |
| Referencia de la tubería |                      |                    |                        |
| Agua fria                |                      |                    |                        |
| Montante      Desnivel   |                      |                    |                        |
| Montante                 |                      |                    |                        |
| Datos generales          |                      | Comprobaciones     |                        |
| Referencia del material  | Polipropileno (PP-R) | Cálculo hidráulico |                        |
| Diámetro                 | Ø25 🗸 🎴              | Diámetro interior  | 20.4 ≥ 12.1 mm ¥       |
| Caudal bruto             | 0.23 l/s 🎦           | Caudal             | 0.23 ≤ 0.65 I/s ¥      |
| Simultaneidad            | 1.0000 🎦             | Velocidad          | 0.5 ≤ 0.7 ≤ 2 m/s ¥    |
| Presión de entrada       | 1.00 mca 🔒           |                    |                        |
| Longitud equivalente     | 3.000 m 🔒            |                    |                        |
| Tramo más desfavorable   | <b>1</b>             |                    |                        |
| Tramo más favorable      | <b>`</b>             |                    |                        |
| Disposición 3D           |                      |                    |                        |
| Cota inicial             | 0.000 m 🗲 🔒          |                    |                        |
| Cota final               | 0.000 m <b>1</b>     |                    |                        |
|                          |                      |                    |                        |
| Etiqueta                 |                      | 14.0               |                        |
|                          |                      | ¥ (d               | insular comprobaciones |
| Aceptar                  |                      |                    | Cancelar               |

Fig. 12

#### 2.6.3 Insertar punto 💷

Permite insertar un punto en tuberías horizontales.

#### 2.6.4 Unir elementos 💷

Permite unir tuberías horizontales con la misma alineación.

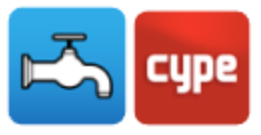

#### 2.7 Etiqueta

#### 2.7.1 Mover etiqueta 🍄

Permite mover la etiqueta (información) con respecto a tuberías, elementos y consumos.

## 2.7.2 Poner o quitar la línea de referencia de la etiqueta

#### $Q^{\mathbb{A}}$

Permite poner o quitar la línea de referencia de la etiqueta.

#### 2.7.3 Mostrar/Ocultar etiqueta 🖄

Permite mostrar u ocultar la etiqueta.

#### 2.7.4 Girar etiqueta 🐼

Permite rotar la etiqueta de texto en planta.

## 2.8 Edición

#### 2.8.1 Editar 🥒

Permite modificar la selección de los siguientes elementos: consumo, punto de acometida con la red pública, contador, accesorio, depósito, sistema de bombeo, tubería horizontal y tubería vertical.

#### 2.8.2 Mover 🔮

Permite mover los elementos introducidos en la vista en planta.

#### 2.8.3 Iluminar 3D 🗹

Permite seleccionar un elemento o grupo de elementos en planta para que sean fácilmente identificables en la vista 3D marcándolos en color naranja.

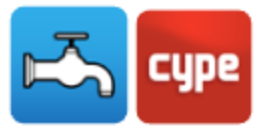

#### 2.8.4 Borrar 🜌

Permite borrar los siguientes elementos: consumo, punto de acometida con la red pública, contador, accesorio, depósito, sistema de bombeo, tubería horizontal y tubería vertical.

#### 2.8.5 Girar 🔉

Permite rotar los elementos introducidos en la vista en planta.

## 2.8.6 Medir longitudes sobre el plano 🚍

Permite medir longitudes en la vista en planta. Si se selecciona un contorno cerrado, también indica el área.

## 2.8.7 Copiar 🗗

Permite copiar elementos introducidos en la vista en planta.

#### 2.8.8 Girar 📿

Permite rotar un grupo de elementos. El usuario debe pulsar el botón izquierdo del ratón  $\overset{\sim}{\sim}$  para seleccionar los elementos deseados y pulsar el botón derecho del ratón  $\overset{\sim}{\sim}$  para validar la selección efectuada. A continuación, debe volver a pulsar el botón izquierdo del ratón  $\overset{\sim}{\sim}$  en el punto del escritorio donde se quiere realizar la rotación.

## 2.8.9 Copiar en otro plano de planta 🧭

Permite copiar los siguientes elementos de una planta a otra u otras: consumo, producción de A.C.S., punto de acometida, contador, accesorio, depósito, sistema de bombeo, tubería horizontal y tubería vertical.

#### 2.8.10 Asignar 🚿

Permite copiar de una tubería a otra las características principales; en concreto, el criterio (tipo de tubería), las dimensiones y la cota.

## 2.8.11 Simetría (copiar) 🏾

Permite copiar y pegar con simetría respecto a un eje la instalación completa de la planta o las partes que seleccione. El usuario debe pulsar el botón izquierdo del ratón<sup>™</sup> para seleccionar los elementos deseados e, inmediatamente después, debe pulsar el botón

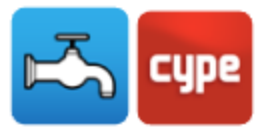

derecho del ratón  $\overset{\sim}{\sim}$  para validar la selección realizada. Finalmente, debe pulsar con el botón izquierdo del ratón  $\overset{\sim}{\sim}$  sobre los dos puntos que definen el eje de simetría.

#### 2.8.12 Gestión de capas en planos 🥩

Permite activar o desactivar las capas de la tubería de agua fría, agua caliente, retorno de agua caliente y de los recintos.

#### 2.8.13 Mover 💀

Permite mover un grupo de elementos. El usuario debe pulsar el botón izquierdo del ratón  $\infty$  para seleccionar los elementos deseados e, inmediatamente después, debe pulsar el botón derecho del ratón  $\infty$  para validar la selección realizada. Finalmente, debe pulsar de nuevo el botón izquierdo del ratón  $\infty$  en el punto de origen del desplazamiento y en el punto de destino.

#### 2.8.14 Simetría (mover)][

Permite cortar y pegar con simetría respecto a un eje la instalación completa de la planta o las partes que seleccione. El usuario debe pulsar el botón izquierdo del ratón seleccionar los elementos a cortar, inmediatamente después, debe pulsar el botón derecho del ratón selección realizada. Finalmente, debe pulsar con el botón izquierdo del ratón sobre los dos puntos que definen el eje de simetría.

#### 2.8.15 Redibujar 🧾

Permite que los elementos introducidos en la vista en planta aparezcan en la vista 3D. Se pueden introducir los elementos y éstos aparecen en el 3D al pulsar sobre este icono. También se puede mantener el icono activado y los elementos aparecen casi de inmediato en la vista 3D. Nótese que, si el icono está siempre activado, es posible que la introducción de datos en la vista en planta sea más lenta.

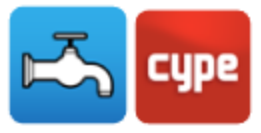

## 2.9 Cálculo

#### 2.9.1 Actualizar resultados 🖩

Permite actualizar los resultados con respecto a los datos introducidos.

#### 2.9.2 Dimensionar 🗡

Permite dimensionar la instalación introducida.

#### 2.9.3 Consultar las comprobaciones realizadas %

Permite consultar listados de comprobaciones de elementos (tuberías horizontales, tuberías verticales, consumos, etc.). Pulsando el botón izquierdo del ratón 👟 sobre un elemento determinado se genera una lista de comprobaciones.

## 2.9.4 Mostrar/Ocultar incidencias de edición

Permite mostrar u ocultar la información de las incidencias de edición. Con la opción

activada, si existen avisos, éstos se indican en la vista en planta mediante el símbolo. Pasando el cursor del ratón sobre estos símbolos se verá una ventana con informes relevantes con relación a estos avisos. En la esquina inferior derecha de la pantalla, en el entorno de trabajo, también aparecerán estos símbolos de aviso.

## 2.9.5 Mostrar/Ocultar incidencias de cálculo 📽

Permite mostrar u ocultar la información de las incidencias de cálculo. Con la opción activada, si existen errores, éstos se indican en la vista en planta mediante el símbolo . Pasando el cursor del ratón sobre estos símbolos se verá una ventana con informaciones relevantes con respecto a estos errores. En la esquina inferior derecha de la pantalla, en el entorno de trabajo, también aparecerán estos símbolos.

## 2.9.6 Análisis gráfico de resultados 🐯

Permite analizar gráficamente en pantalla por medio de una escala de colores los resultados del cálculo de: caudal bruto, caudal de cálculo, simultaneidad, presión de entrada, pérdida de carga del tramo y velocidad.

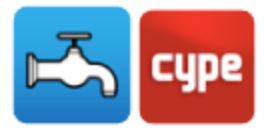

#### 2.9.7 Análisis gráfico de resultados (configuración) 🐭

Permite configurar los intervalos (mínimo y máximo) para analizar gráficamente en pantalla por medio de una escala de colores los resultados del cálculo de: caudal bruto, caudal de cálculo, simultaneidad, presión de entrada, pérdida de carga del tramo y velocidad.

#### 2.10 Vista 3D

#### 2.10.1 Vista 3D 👞

Permite visualizar en 3D los elementos de la instalación y del modelo BIM.

En el lado izquierdo del entorno de trabajo se dispone igualmente una ventana con la vista 3D, siempre que se utilice de base un modelo BIM (importación de un fichero en formato IFC al crear la obra).

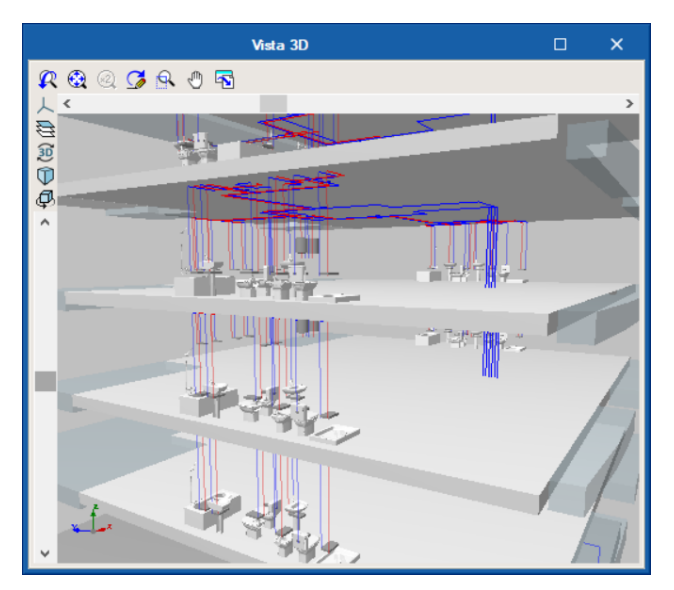

Fig. 13

Por medio del icono con el símbolo <sup>™</sup> se accede a una ventana en la cual podrá activar la visibilidad <sup>™</sup> u ocultar un elemento, así como verlo con las siguientes opciones <sup>™</sup> Sólido/Líneas/Transparente.

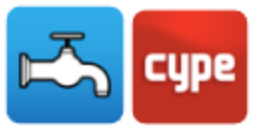

|             |     | Elementos            |   | ×  |
|-------------|-----|----------------------|---|----|
|             |     | Proyecto             |   | \$ |
|             |     | Elementos            |   | ×  |
|             |     | ✓ Modelo BIM         | 9 | 1  |
|             |     | ✓ Plurifamiliar      | 0 | 1  |
|             |     | Muros                | 0 | ø  |
|             |     | Forjados             | 0 | 1  |
| Elementos   | □×  | Puertas              | 0 | 1  |
| Proyecto    | ×   | Ventanas             | 0 | 1  |
| ✓ Plantas   |     | Cubiertas            | 0 | 1  |
| Cubierta    |     | Aparatos sanitarios  | 0 | 1  |
| Planta 5    | Q 🗇 | ✓ Elementos propios  | 0 | 1  |
| Planta 4    |     | ✓ Agua fría          | Q | 1  |
| Planta 3    |     | Elementos            | 0 | 1  |
| Planta 2    |     | Tuberías             | 0 | 1  |
| Planta 1    |     | > Agua caliente      | Q | 1  |
| Planta baja |     | ✓ Comunes            | Q | 1  |
| Entorno     |     | Elementos            | 0 | 1  |
| Elementos   | \$  | Consumos             | 0 | 1  |
|             |     | Producción de A.C.S. | 0 | 1  |
|             |     |                      |   |    |

Fig. 14

## 2.11 Modelo BIM

#### 2.11.1 Actualizar / Importar 🏼 🥙

Permite sincronizar los cambios efectuados en el modelo BIM, o importar un fichero IFC si aún no se ha importado.

#### 2.11.2 Exportar 🍯

Permite hacer la exportación mediante un fichero en formato IFC.

#### 2.11.3 BIMserver.center 🔒 🥵

Permite la conexión con BIMserver.center.

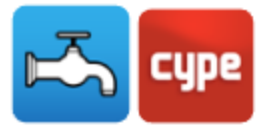

#### 2.12 Plantas

En el lado izquierdo del entorno de trabajo, se ubica la ventana de plantas que permite crear, eliminar, copiar, editar, desplazar hacia arriba o abajo e ir a la planta superior o a la inferior.

| 🗈 💋        | D 🖻 | <b>1</b> |  | <b>•</b> • |
|------------|-----|----------|--|------------|
| Cubierta   |     |          |  |            |
| Planta 5   |     |          |  |            |
| Planta 4   |     |          |  |            |
| Planta 3   |     |          |  |            |
| Planta 2   |     |          |  |            |
| Planta 1   |     |          |  |            |
| Planta baj | a   |          |  |            |

Fig. 15

La opción **Plantillas DXF-DWG** que aparece en la barra de herramientas superior derecha, nos permite importar planos de plantas desde ficheros DWF, DXF o DWG, o incluso desde imágenes (JPG, BMP, etc.) y asociarlos a las plantas creadas mediante la opción **Plantillas DXF-DWG (F4)**.

|                 |                           | ×     |      |  |  |  |  |
|-----------------|---------------------------|-------|------|--|--|--|--|
| Seleccionado    | Vista                     |       |      |  |  |  |  |
|                 | plurifamiliar_Cubierta    |       |      |  |  |  |  |
| ✓               | plurifamiliar_Planta 1    |       |      |  |  |  |  |
|                 | plurifamiliar_Planta 2    |       |      |  |  |  |  |
|                 | plurifamiliar_Planta 3    |       |      |  |  |  |  |
|                 | plurifamiliar_Planta 4    |       |      |  |  |  |  |
|                 | plurifamiliar_Planta 5    |       |      |  |  |  |  |
|                 | Plurifamiliar_Planta baja |       |      |  |  |  |  |
|                 |                           |       |      |  |  |  |  |
| <u>A</u> ceptar |                           | Cance | elar |  |  |  |  |

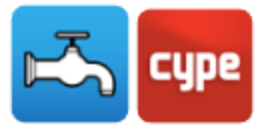

## 2.13 Barras de herramientas

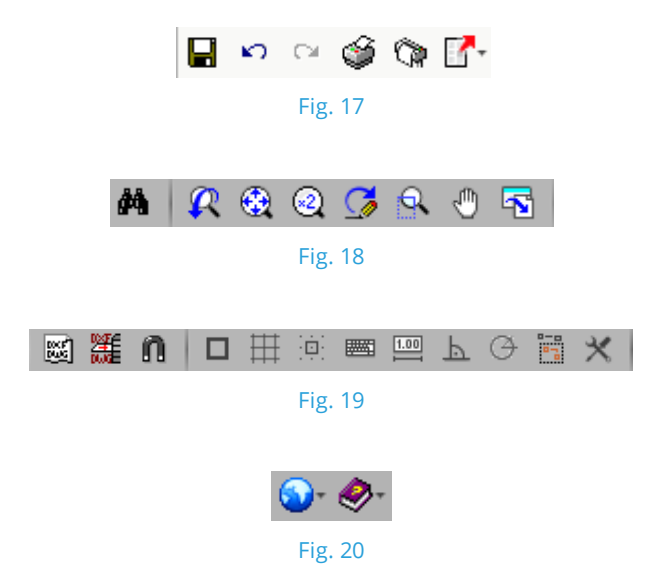

Estas barras permiten un acceso más rápido y directo a los comandos del programa. Siempre que se pase el cursor por cada uno de los iconos aparece un 'tooltip' con un mensaje indicando la función de cada icono.

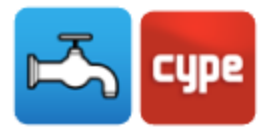

## 3 Funcionamiento del programa

La introducción de datos puede procesarse de dos maneras distintas: mediante la importación de un modelo BIM, partiendo de un fichero en formato IFC, o mediante la introducción manual de los datos.

| Nuevo proyecto                               | ×                                                                                            |
|----------------------------------------------|----------------------------------------------------------------------------------------------|
| Importación de modelos BIM                   |                                                                                              |
| ¿Desea iniciar el proyecto mediante la impor | tación de un modelo BIM?                                                                     |
|                                              |                                                                                              |
|                                              | ALC: NO                                                                                      |
|                                              | Nuevo proyecto<br>Importación de modelos BIM<br>¿Desea iniciar el proyecto mediante la impor |

Si los datos se introducen a partir de un modelo BIM, el programa da la opción de conectarse al servidor BIMserver.center para acceder a los archivos almacenados en una cuenta introduciendo la dirección email y la contraseña de acceso a la cuenta.

|                               | Importación de modelos BIM | @   …      | o x                         |                 | - 0 X                         |
|-------------------------------|----------------------------|------------|-----------------------------|-----------------|-------------------------------|
| Modelo BIM                    |                            |            |                             |                 | ال                            |
| Configuración                 |                            |            |                             |                 |                               |
| 🖉 Flanos de planta            |                            |            |                             |                 |                               |
| Tipos de recirto              |                            |            |                             |                 |                               |
| 🖉 Opciones generales          |                            |            |                             |                 |                               |
| <ul> <li>Descargas</li> </ul> |                            | er.center  |                             |                 | <b>BIM</b> server.center      |
|                               |                            |            | Aviso                       |                 | E-mail                        |
|                               | Sin conexión               |            |                             |                 | ~                             |
|                               |                            |            | Es necesario conectarse a B | Mserver.center. | Contraseña                    |
|                               |                            |            |                             |                 |                               |
|                               |                            |            | <u>A</u> ceptar             |                 | Conectarse a BIMserver.center |
|                               | www.bimserver.c            | enter      |                             |                 | ¿Ha olvidado su contraseña?   |
|                               |                            |            |                             | ,               | www.bimserver.center          |
|                               |                            |            |                             |                 |                               |
|                               |                            |            |                             |                 |                               |
|                               |                            |            |                             |                 |                               |
| Cancelar                      |                            | < Anterior | Siguiente > Terminar        |                 |                               |

Fig. 22

En caso de no importar el modelo BIM, la introducción de datos se realizará íntegramente mediante los comandos disponibles en los menús del programa.

En resumen, las etapas a realizar para introducir los datos son:

- Creación de la obra. Definir el nombre y la descripción.
- **Creación y definición del modelo**. Importación del modelo BIM o creación del mismo, definición e introducción de forma manual cada planta.

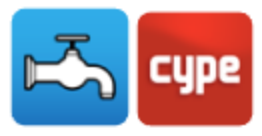

- **Opciones generales del proyecto**. Definición de las opciones de planos y de cálculos, de la selección de materiales y equipos y de las opciones de dimensionamiento y comprobaciones a realizar.
- **Introducción de datos**. Introducción de los elementos que constituyen la instalación en la vista en planta.
- Cálculo (Dimensionar).
- Consultar comprobaciones.
- Listados.
- Planos.
- 4

# BIM – Building Information Model -Flujo de Trabajo Open BIM

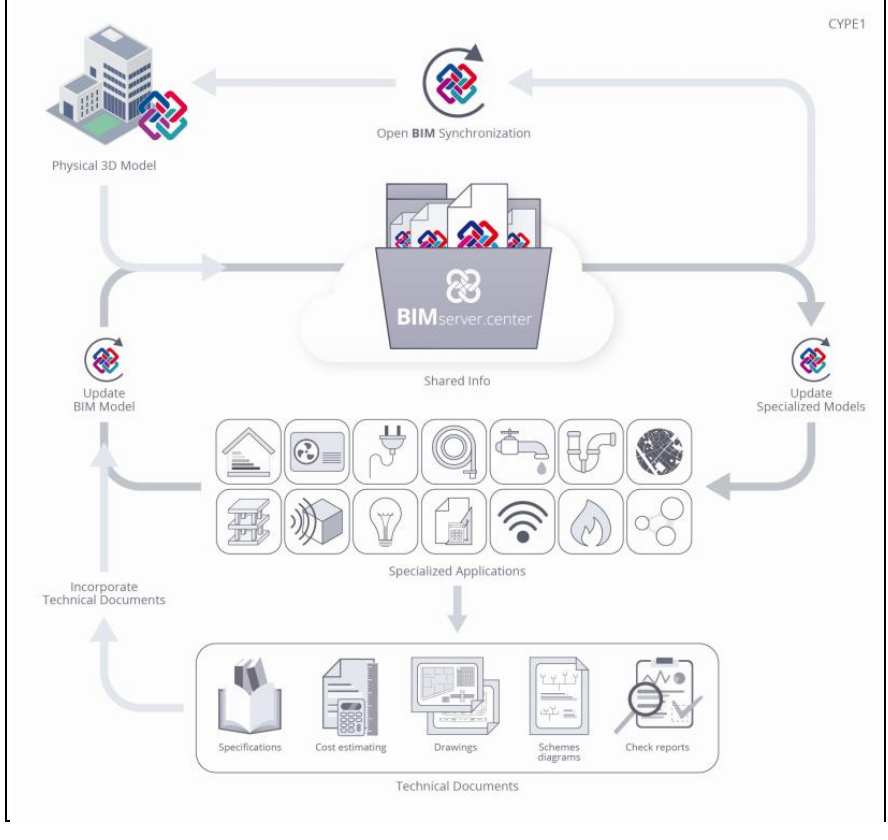

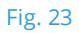

Mediante la tecnología Open BIM es posible implantar un flujo de trabajo colaborativo, multidisciplinar y multiusuario que permite el desarrollo de proyectos de forma abierta,

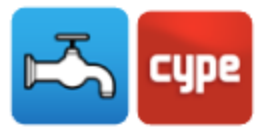

coordinada y simultánea entre los distintos técnicos o agentes intervinientes. En dicho flujo de trabajo, propuesto por CYPE, el proyecto se resuelve de forma iterativa mediante la resolución progresiva de sus diferentes aspectos o componentes.

Esta forma de trabajar es diferente a la propuesta en los flujos de trabajo basados en las herramientas BIM previamente existentes en el mercado. Mediante dichas herramientas, el proyecto se realiza partiendo de las soluciones adoptadas, de forma que no se contempla el trabajo de los proyectistas que tienen que tomar decisiones de proyecto basándose en modelos de cálculo desacoplados y específicos resueltos sobre aplicaciones específicas.

La característica principal de la tecnología Open BIM y, creemos, su principal ventaja es que está basada en formatos de intercambio estándar abiertos y públicos (IFC), de forma que el contenido del proyecto BIM no está vinculado a ninguna aplicación o programa concreto. Además, gracias al uso de dichos formatos de intercambio, las aplicaciones específicas utilizadas para resolver los diferentes aspectos de un proyecto (estructura, saneamiento, etc.) tampoco tienen que estar vinculadas a un único fabricante de software.

# 4.1 "BIMserver.center". Soluciones de alojamiento BIM para proyectos

Para iniciar el proyecto BIM es necesario que el usuario disponga de una cuenta en la plataforma BIMserver.center.

| <b>8 BIM</b> server.center | Home | Store | Info                                 | Tarifas                                           | Estadísticas       | <u>x</u>                                      | Iniciar sesión Registrarse                                 |
|----------------------------|------|-------|--------------------------------------|---------------------------------------------------|--------------------|-----------------------------------------------|------------------------------------------------------------|
|                            |      |       |                                      |                                                   |                    |                                               |                                                            |
|                            |      |       |                                      |                                                   |                    |                                               |                                                            |
|                            |      |       | Crear                                | una cue                                           | nta                |                                               |                                                            |
|                            |      |       | Nombre*                              |                                                   |                    |                                               |                                                            |
|                            |      |       | E-mail*                              |                                                   |                    | Repetir e-mail*                               |                                                            |
|                            |      |       | Contrasei                            | ia*                                               |                    | Repetir contraseña*                           |                                                            |
|                            |      |       | 🔲 He leído                           | , comprendo y                                     | acepto los siguien | ites documentos:                              |                                                            |
|                            |      |       | - Condic<br>- Política<br>- Política | iones y Térmir<br>i de Privacidad<br>i de cookies | ios de uso         |                                               |                                                            |
|                            |      |       |                                      |                                                   | Regi               | strarse                                       |                                                            |
|                            |      |       |                                      |                                                   |                    |                                               |                                                            |
|                            |      |       |                                      |                                                   | BIMse              | erver.center© es un servicio gestionado por C | ype. Términos y Condiciones info@bimserver.center cype.com |
|                            |      |       |                                      |                                                   | Fig                | . 24                                          |                                                            |

BIMserver.center© es un servicio gestionado por CYPE Ingenieros para administrar, actualizar, sincronizar y compartir los proyectos BIM entre los distintos técnicos o agentes intervinientes en un proyecto.

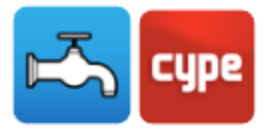

## 4.2 Inicio del proyecto BIM

Tras crear una cuenta en BIMserver.center se debe acceder a la zona de proyectos y crear un nuevo proyecto. En la mayoría de los casos será necesario invitar a los demás colaboradores que participen en el desarrollo del proyecto. En caso de que aún no tenga colaboradores deberá acceder a la zona de Colaboradores y agregar los nuevos colaboradores. Cada colaborador deberá tener una cuenta en BIMserver.center.

Después del modelado arquitectónico del edificio en el IFC Builder se exporta el modelo, en formato IFC, para el proyecto creado previamente en el BIMserver.center. En caso de que se haya utilizado la aplicación Revit®, se debe utilizar el complemento Open BIM para Revit de CYPE para exportar el modelo directamente a BIMserver.center. Si el modelo arquitectónico ha sido generado por otro software de modelado, es necesario subir ese archivo en formato IFC al proyecto incluido en BIMserver.center mediante el icono de acceso de BIMserver.center que dispondrá en el escritorio y en el menú general de los programas de CYPE.

Posteriormente, en cada aplicación especializada, el usuario seleccionará el proyecto ya existente en el BIMserver.center, vinculando así el modelo de la especialidad al modelo BIM del proyecto. Esta vinculación permite iniciar el proyecto de la especialidad a partir del modelo arquitectónico existente, incluyendo también informaciones de otras especialidades que estén incluidas en el modelo.

# 4.3 Actualización del modelo BIM en las aplicaciones especializadas

Una vez creado el enlace con el modelo BIM sobre las aplicaciones especializadas, y con los diferentes proyectos comenzados, pueden realizarse cambios sobre dicho modelo. La forma en la que las aplicaciones de CYPE reaccionan ante los cambios en el modelo al que se han vinculado, es una de las características diferenciadoras y avanzadas del flujo de trabajo Open BIM.

En el flujo de trabajo propuesto, las aplicaciones especializadas no importan un modelo BIM, ya que una importación implicaría que, cada vez que se hace un cambio en dicho modelo, hay que empezar de cero otra vez. Los programas de CYPE, que están diseñados para ello, actualizan un modelo BIM, de forma que ante cambios en el modelo original, solo se pierde el trabajo realizado que queda obsoleto frente a dichos cambios, y siempre bajo la supervisión del usuario, mediante las opciones de actualización disponibles.

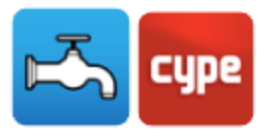

## 4.4 Exportación de ficheros IFC en el proyecto BIM

Como se ha explicado anteriormente, los modelos de cálculo que manejan las distintas aplicaciones especializadas pertenecen al técnico que los ha creado y no se comparten en el proyecto BIM (pertenecen al ámbito privado de cada técnico). Sin embargo, y esto es una característica muy importante de nuestras aplicaciones, todas son capaces de exportar un fichero IFC con información propia de cada aplicación, de esta forma el proyecto BIM, al asumir dicha información, se enriquece y completa progresivamente.

La información generada por las distintas aplicaciones puede ser, en general, de dos tipos: puede estar vinculada a entidades previamente introducidas en el proyecto BIM (por ejemplo, las cargas térmicas generadas por CYPETHERM LOADS que están vinculadas a los recintos del proyecto BIM), o bien, puede consistir en nuevas entidades del proyecto (por ejemplo los radiadores o los circuitos de suelo radiante creados en CYPETHERM HVAC).

## 4.5 Consolidación del modelo BIM

Por lo tanto, a medida que se va desarrollando el proyecto, la información correspondiente al modelo BIM se va ampliando mediante los ficheros IFC generados por las aplicaciones especializadas. Es lo que nosotros llamamos consolidar el modelo BIM.

Esto, en realidad, es muy simple. Lo único que hay que tener en cuenta es que el modelo BIM ya no es únicamente el fichero IFC original, sino que se compone de dicho fichero y, además, de todos los generados por las distintas aplicaciones especializadas. De esta forma, el modelo BIM sobre el que trabajan los diferentes técnicos incluye toda la información consolidada que se ha generado entre todas las aplicaciones específicas utilizadas.

Esta característica del flujo de trabajo propuesto permite dos cosas muy importantes, y que son claramente diferenciadoras: por un lado, la consolidación permite la interacción entre las diferentes aplicaciones especializadas (por ejemplo, CYPETHERM HVAC lee las cargas térmicas de los recintos que se han generado en CYPETHERM LOADS) y, por otro, permite desvincular el contenido del proyecto BIM de las aplicaciones que se han usado para desarrollarlo (el proyecto BIM no es el fichero de ningún programa, sino la colección de ficheros IFC que lo componen) garantizándose, de esta forma, la perdurabilidad y accesibilidad del trabajo desarrollado.